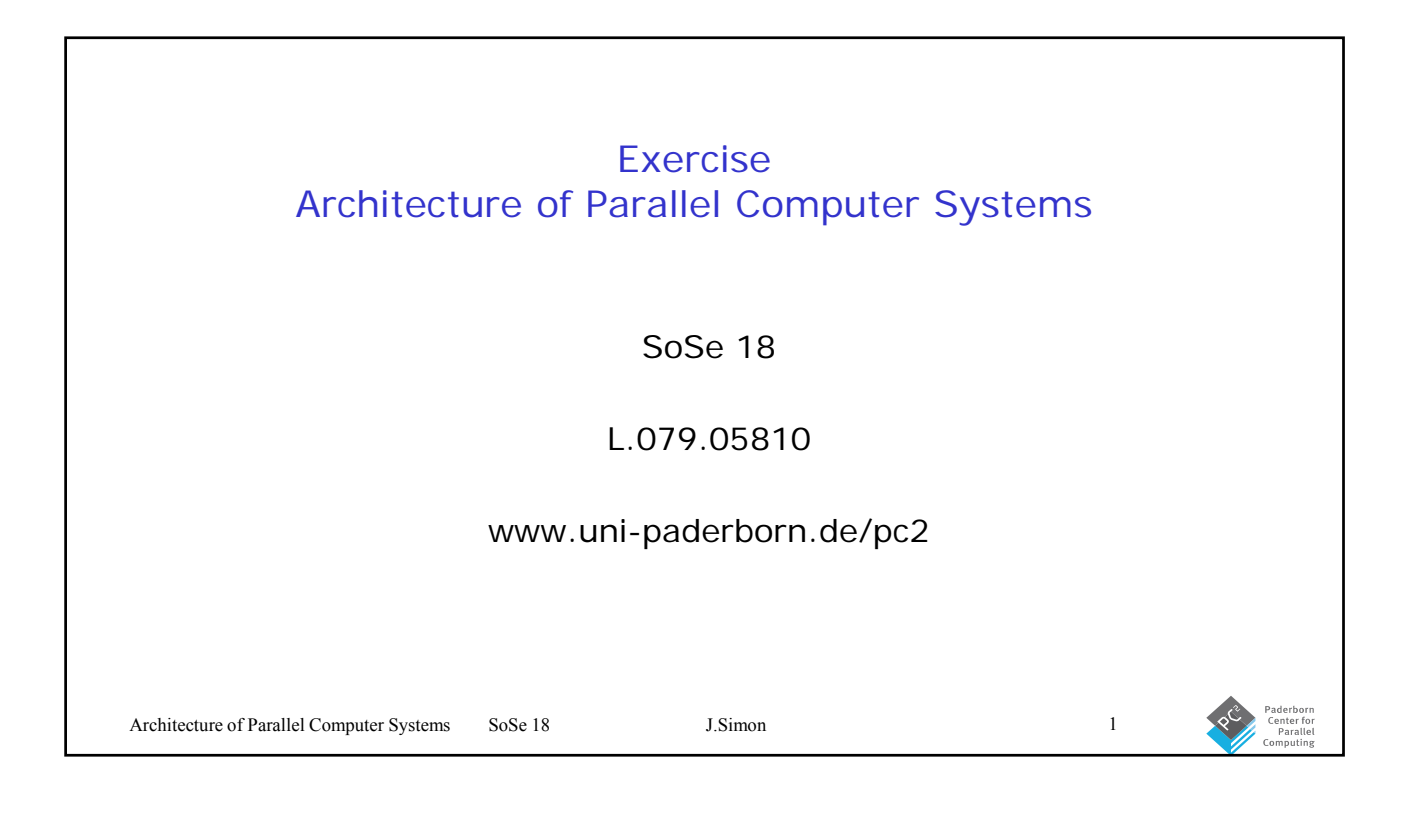

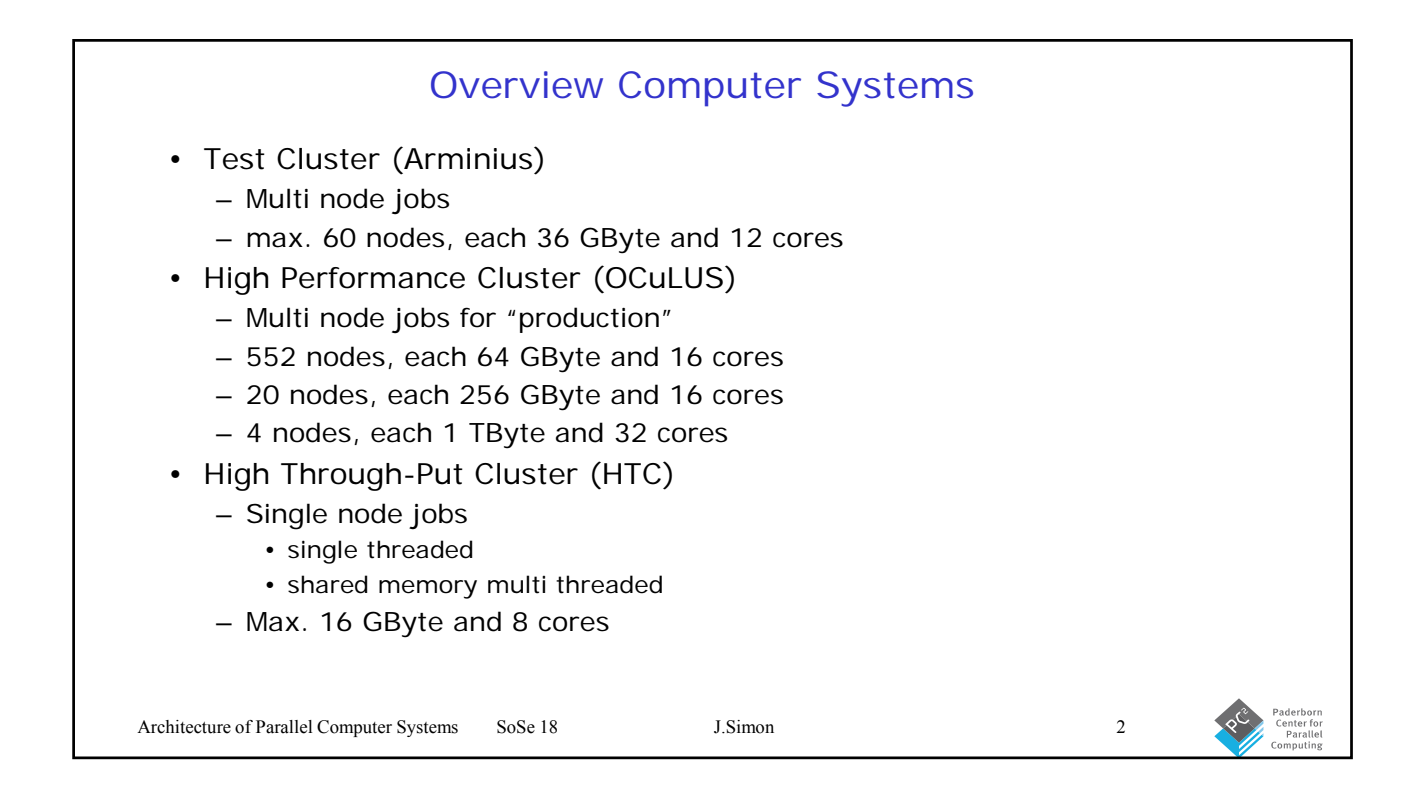

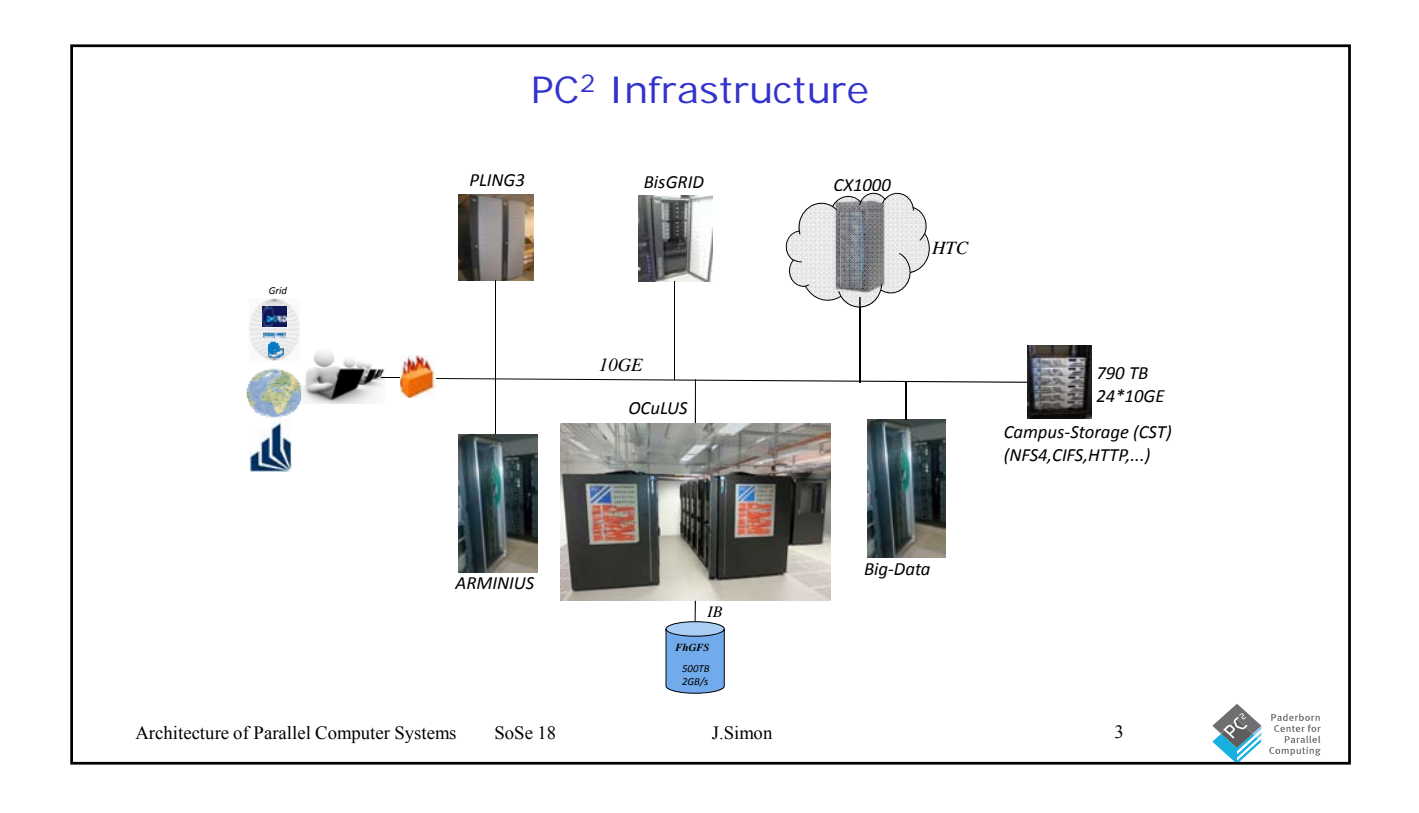

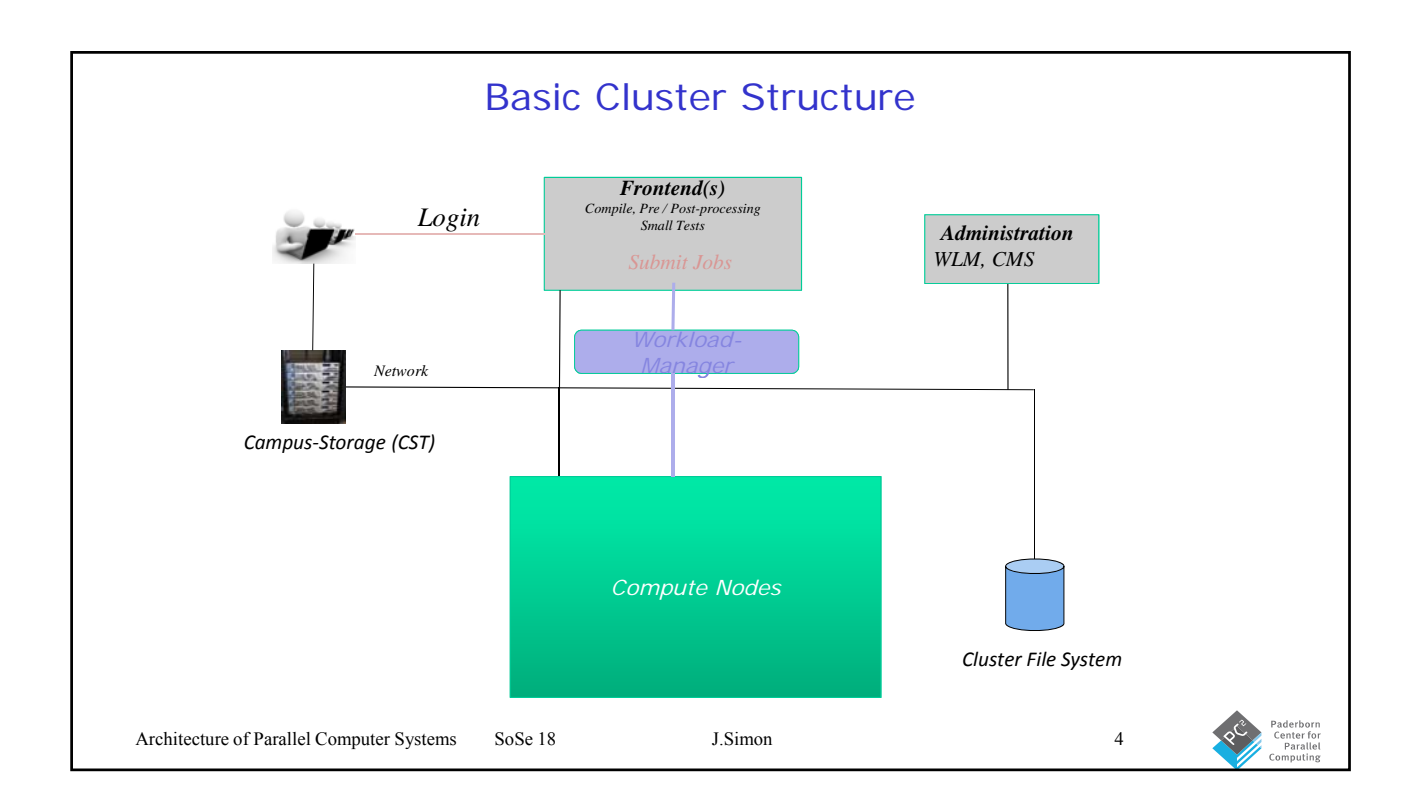

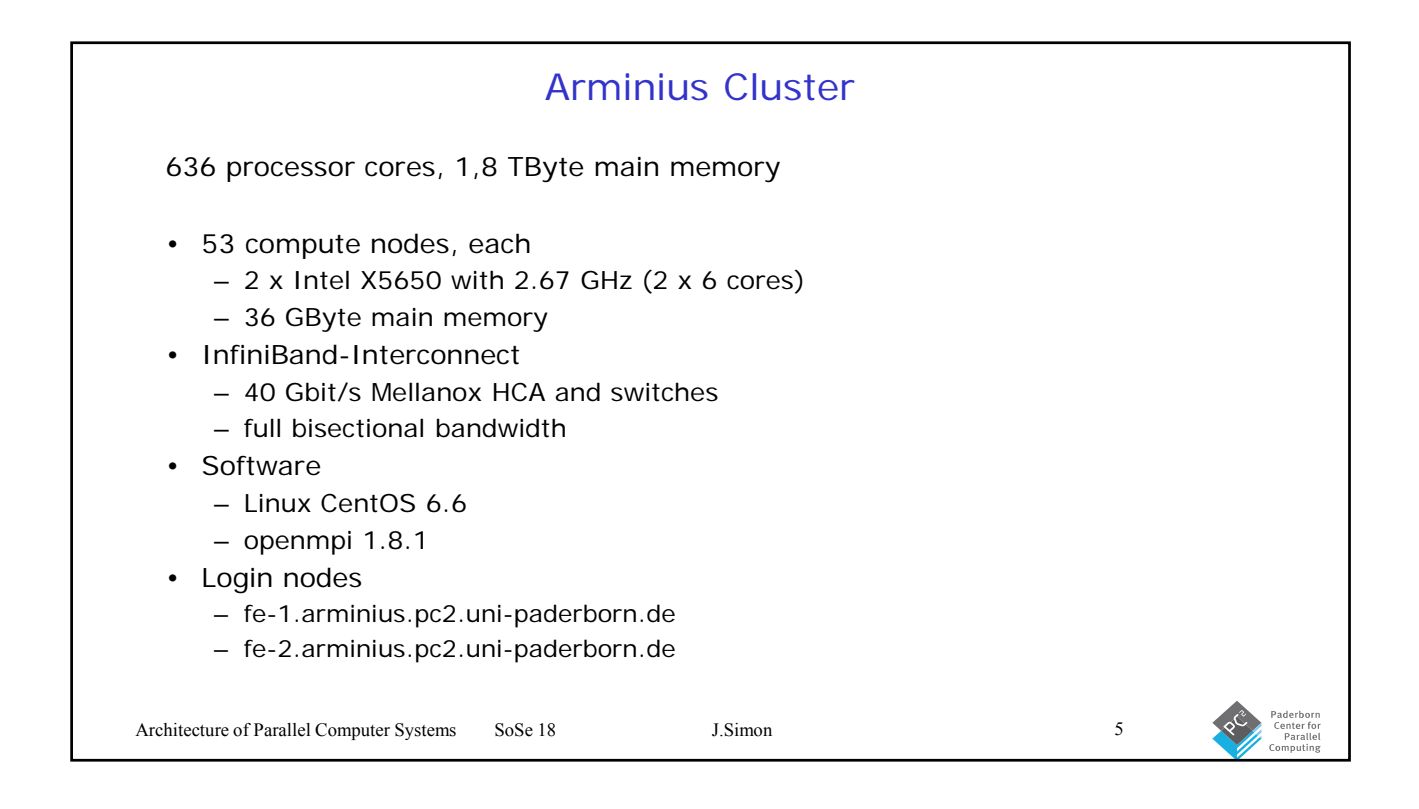

| Available File Systems                                                                                                    |                                      |                                                    |  |  |
|----------------------------------------------------------------------------------------------------|--------------------------------------|----------------------------------------------------|--|--|
| <ul> <li>The PC<sup>2</sup> provides three types of file systems:</li> </ul>                                              |                                      |                                                    |  |  |
| <ul> <li>A shared file system located on an external filer. This file system is available on<br/>all clusters.</li> </ul> |                                      |                                                    |  |  |
| <ul> <li>Cluster local file systems. They provide fast access (typically realized by a parallel file system).</li> </ul>  |                                      |                                                    |  |  |
| <ul> <li>Node local disks.</li> </ul>                                                                                     |                                      |                                                    |  |  |
| <ul> <li>Based on this file systems, every user can access the following directories:</li> </ul>                          |                                      |                                                    |  |  |
| Environment Variable                                                                                                    | Purpose                              |                                                    |  |  |
| \$HOME                                                                                                    | Login home, small data               |                                                    |  |  |
| \$PC2GROUPS/HPC-LCO-SIMON                                                                                                 | Group related data                   | Files needed for exercises                         |  |  |
| \$PC2WORK                                                                                                    | Temporary, data center wide          | working data                                       |  |  |
| \$PC2SCRATCH                                                                                                    | Temporary, system local working data |                                                    |  |  |
| \$CCS_TMPDIR                                                                                                    | Temporary, node local data           |                                                    |  |  |
| More details see                                                                                                    |                                      |                                                    |  |  |
| https://wikis.upi-paderborn.de/pc2doc/PC2-FileSystems                                                                     |                                      |                                                    |  |  |
| Architecture of Parallel Computer Systems SoSe 18                                                                         | J.Simon                              | 6 Paderborn<br>Center for<br>Parallel<br>Computing |  |  |

| Executing Programs on Arminius                                                                                                    |
|----------------------------------------------------------------------------------------------------|
| Set Environment <ul> <li>module add intel/compiler</li> </ul>                                                                                                    |
| Compile OpenMP program <ul> <li>icc –openmp –o pi pi.c</li> </ul>                                                                                                    |
| Workload Management System (OpenCCS) <ul> <li>ccsinfo -a</li> <li>ccsinfo -s</li> <li>ccsinfo -smine</li> </ul>                                                                                      |
| Job Submission (example) <ul> <li>ccsalloc -Igroup=HPC-LCO-SIMON -t 5m -c 1 pi 1000000000</li> <li>ccsalloc -I -g HPC-LCO-SIMONres=rset=1:ncpus=6:ompthreads=6,place=free ./pi 1000000000</li> </ul> |
| Explicit Job Termination <ul> <li>ccskill <reqid></reqid></li> </ul>                                                                                                    |
| Architecture of Parallel Computer Systems SoSe 18 J.Simon 7 Paralle<br>Computing                                                                                                    |

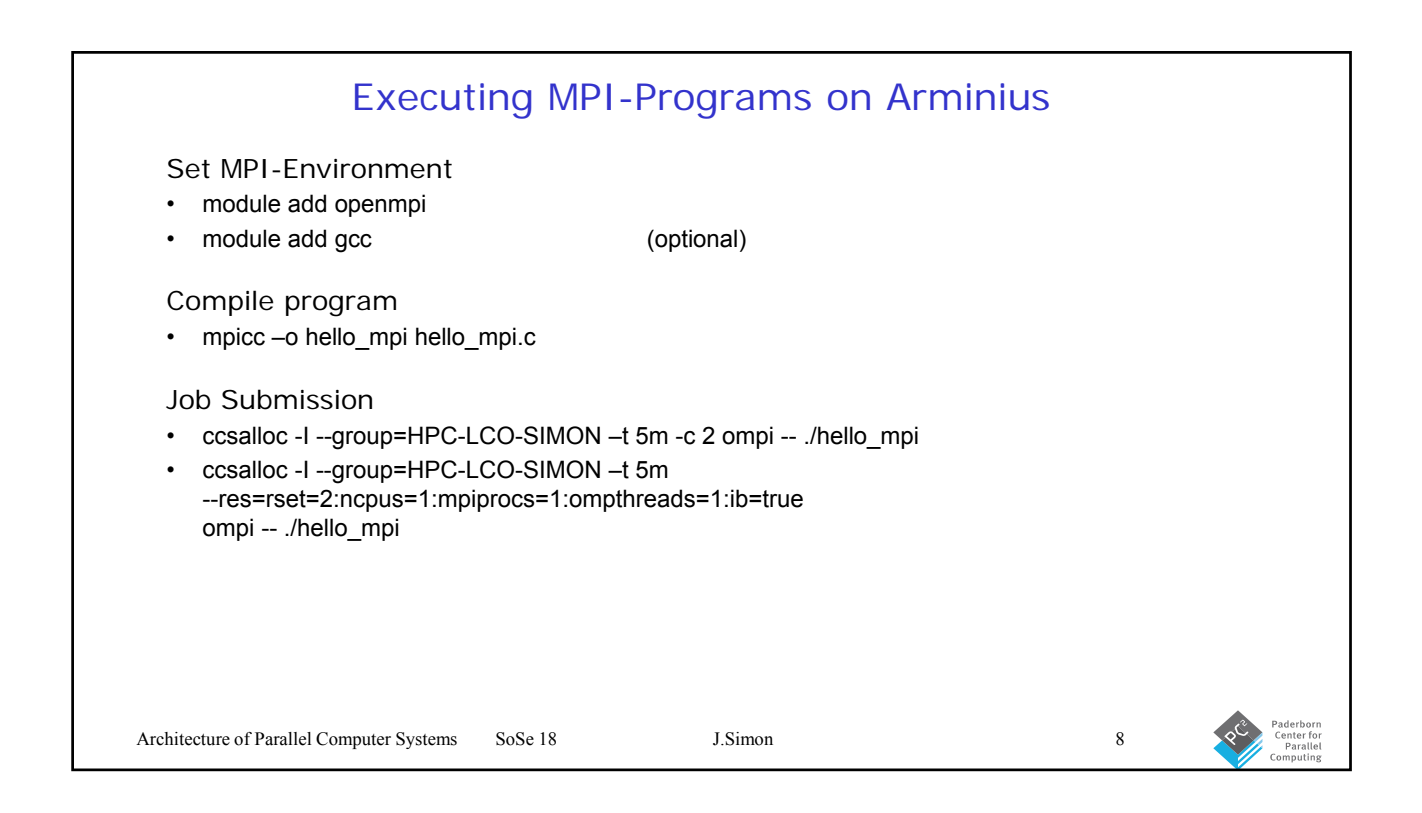

| Executing MPI-Programs                                                                                                    |                                                  |
|----------------------------------------------------------------------------------------------------|--------------------------------------------------|
| <ul> <li>MPI-Job Submission</li> <li>24 MPI-processes each associated with one core<br/>ccsalloc -I -c 24 ompi/hello_mpi</li> <li>2 MPI-processes each placed on a separate node<br/>ccsalloc -I -t 4m -n 2 ompi/hello_mpi</li> <li>8 MPI-processes each with 3 threads<br/>ccsalloc -I -t 5mres=rset=8:ncpus=3:mpiprocs=1:ompthreads=3:ib=true,place=pack /<br/>ompi/hello_mpi</li> <li>ccsalloc -I -t 5mres=rset=2:ncpus=12:mpiprocs=4:ompthreads=3:ib=true,place=excl /<br/>ompi/hello_mpi</li> <li>ccsalloc -I -t 5mres=rset=4:ncpus=6:mpiprocs=2:ompthreads=3:ib=true,place=free /<br/>ompi/hello_mpi</li> </ul> |                                                  |
| Architecture of Parallel Computer Systems SoSe 18 J.Simon 9                                                                                                    | Paderborn<br>Center for<br>Parallel<br>Computing |

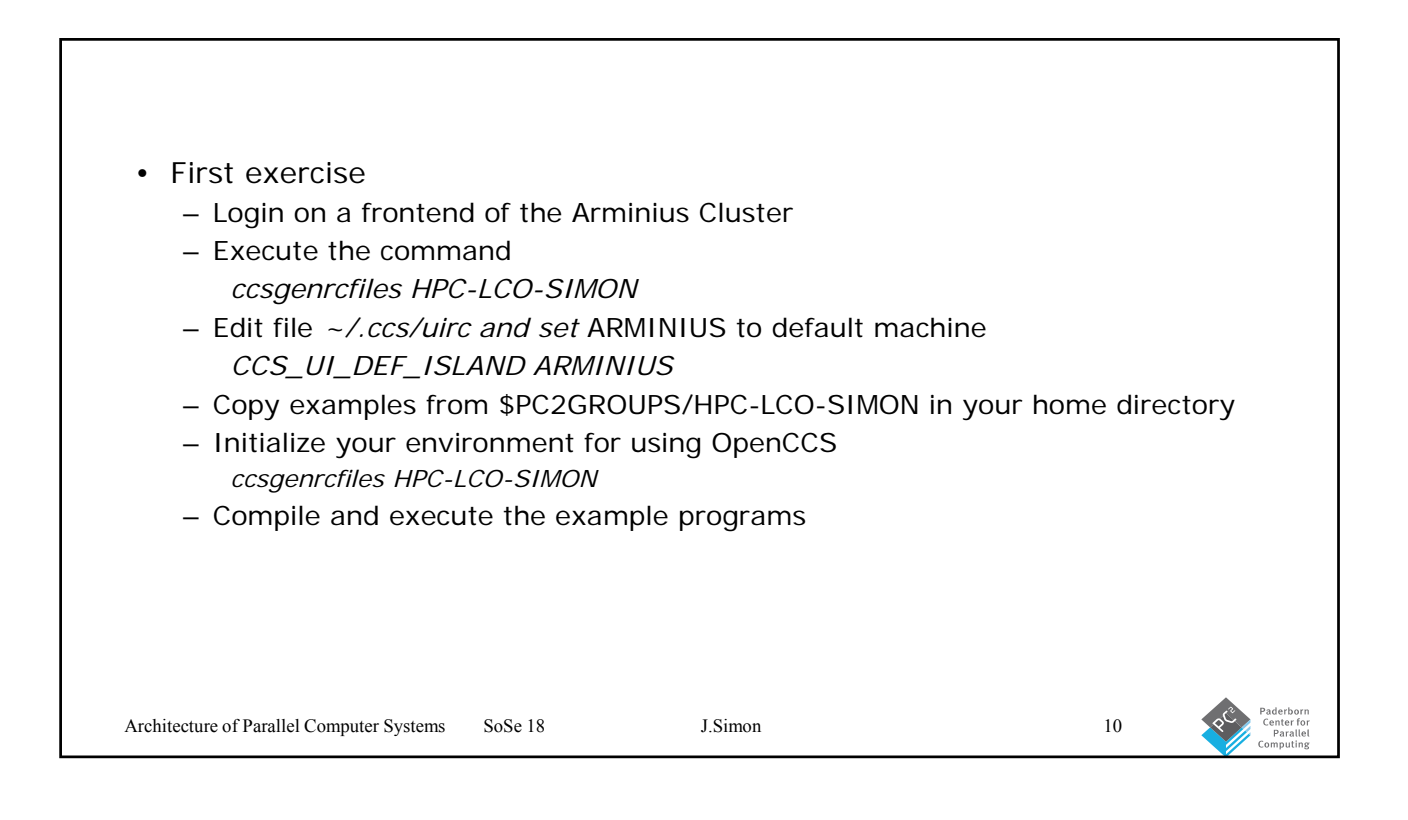